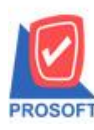

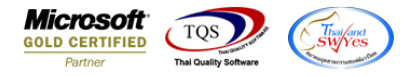

# ระบบ Commission Management

# 🗲 รายงานค่าคอมมิชชั่น ขอเพิ่มชื่อลูกค้าในรายงานเพื่อให้ลูกค้าสามารถ Design รายงานเพิ่มเองได้

### 1.เข้าที่ระบบ Commission Management > COMM Reports > รายงานคอมมิชชั่น

| WINSpeed                                                                                                    |                               |                                                                                                    |                            |
|----------------------------------------------------------------------------------------------------|-------------------------------|----------------------------------------------------------------------------------------------------|----------------------------|
| <ul> <li>u3im ăradra înăci</li> <li>Enterprise Manager</li> <li>Accounts Payable</li> <li>Accounts Receivable</li> <li>Budget Control</li> <li>Cheque and Bank</li> <li>Financial Management</li> <li>General Ledger</li> <li>Inventory Control</li> <li>Letter of Credit</li> <li>Multicurrency</li> <li>Petry Cash</li> <li>Sales Order</li> <li>Sales Order</li> <li>Company Manager</li> <li>Company Managerent</li> <li>Company Managerent</li> <li>Advance System</li> <li>Advance System</li> <li>Commission Management</li> <li>Commission Management</li> <li>Commission Management</li> <li>Commission Management</li> <li>Commission Management</li> <li>Commission Management</li> <li>Commission Management</li> <li>Commission Management</li> <li>Commission Management</li> <li>Commission Management</li> </ul> | COMM Commission<br>Management | Database : winspeed So<br>Branch : สำนักรานใหญ่<br>Login : 1<br>Version: 10.0.1115 Build on 2022-06 | erver : DESKTOP-F3F0ASJ\SQ |

### 2.เลือก Report Options

| 🗐 รายงานคอมมิชชั่น             |           |                    | -     |          | ×               |
|--------------------------------|-----------|--------------------|-------|----------|-----------------|
| รายงานแบบ                      | 🖸 แจกแจง  | 🔿 ঋত্ম             |       |          |                 |
| จากงวดที่จ่าย<br>คอมมิชชั่นแบบ | 8 🔽       | 2565 ถึง<br>🔽 สะสม |       | <b>-</b> |                 |
| จากรหัสพนักงาน                 | EMP-00002 | 💌 ถึง              | EMP-0 | 10002    | •               |
|                                |           |                    |       |          |                 |
|                                |           |                    |       |          |                 |
| Range Import SQ                | IL        |                    | 7     | ок       | <b>∏</b> +Close |

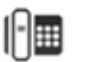

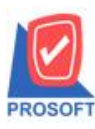

### บริษัท โปรซอฟท์ คอมเทค จำกัด

633 ซอฟท์แวร์รีสอร์ท ถนนรามคำแหงแขวงหัวหมากเขตบางกะปิกรุงเทพฯ 10240 โทรศัพท์: 0-2739-5900 (อัตโนมัติ) http://www.prosoft.co.th

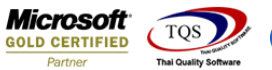

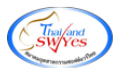

#### 3. Click Design

🝓 - [รายงานคอมมิชชั่น (แบบแจกแจง)]

I Report Tool View Window Help

|        |                     |                |            |                    | บริษั                  | ์ท ตัวอย่าง จำกัด      |            |                  |                  |                            |                   |
|--------|---------------------|----------------|------------|--------------------|------------------------|------------------------|------------|------------------|------------------|----------------------------|-------------------|
|        |                     |                |            |                    | รายงานคอ               | มมิชชัน (แบบแจกแจง)    |            |                  |                  |                            |                   |
|        |                     |                |            | จากงวดที่จ่าย 08/2 | 565 คิดคอมมิชขั้นแบบ 1 | ไกติ,สะสม จากรหัสพนักง | 11 EMP-000 | 02 ถึง EMP-00002 |                  |                            |                   |
| พ่วันเ | ที่: 30 สิงหาคม 256 | i5 (281: 11:03 |            |                    |                        |                        |            |                  |                  |                            | <b>หน้า</b> 1 / 2 |
| คปิ    | 8/2022              | จากวันที       | 01/08/2565 | นึ่ง 31/08/2565    |                        |                        |            |                  |                  |                            |                   |
| 4      | กิดคอมมิชชั่นปกไ    | A              |            |                    |                        |                        |            |                  |                  |                            |                   |
|        | ลัดลอมมิชชันสะล     | หม จากวันที    |            | ฉัง                |                        |                        |            |                  |                  |                            |                   |
| ัลพนั  | ์กงาน               | ชื่อพนักงาน    |            |                    | คอมมิชชั่น (ปกติ)      | คอมมิชชั่น (สะสม)      | กอบมิชชั่น | (ปรับปรุง) คอ:   | มมิชชั่นทั้งสิ้น |                            |                   |
| ประเท  | กท วันที่เอกสาร     | เลขที่เอกสาร   | รทัสสินค้า | ชื่อสินค้า         |                        | รทัสคอมมิชขั้น         | วิธีกิด    | ฐานคอมมิชชั่น    | ยอดกำนวณ         | อัตรา คอมมิชชั่น(ปรับปรุง) | ค่าคอมมิชชั่น     |
| IP-00  | 0002                | นางสาว กรรณิกา | ร์ สารนาท  |                    |                        |                        |            |                  |                  |                            |                   |
| ปกพิ   | 01/08/2565          | BL6508-00001   |            |                    |                        | บันได                  | คงที่      | 2,500.0000       | 2,500.0000       |                            |                   |
| ปกติ   | 03/08/2565          | BL6508-00002   |            |                    |                        | บันได                  | คงที่      | 1,550.0000       | 1,550.0000       |                            |                   |
| ปกพิ   | 03/08/2565          | BL6508-00004   |            |                    |                        | บันได                  | คงที่      | 35,000.0000      | 35,000.0000      |                            |                   |
| ปกติ   | 10/08/2565          | BL6508-00006   |            |                    |                        | บันได                  | คงที่      | 33,120.0000      | 33,120.0000      |                            |                   |
| 1กพิ   | 03/08/2565          | BL6508-00002   |            |                    |                        | บันได                  | คงที่      | 1,550.0000       | 1,550.0000       |                            |                   |
| ปกติ   | 11/08/2565          | BL6508-00007   |            |                    |                        | บันได                  | คงที่      | 350,000.0000     | 350,000.0000     |                            |                   |
| ปกพิ   | 03/08/2565          | BL6508-00004   |            |                    |                        | บันได                  | คงที่      | 35,000.0000      | 35,000.0000      |                            |                   |
| ปกพื   | 18/08/2565          | BL6508-00009   |            |                    |                        | บันได                  | คงที่      | 100.0000         | 100.0000         |                            |                   |
| ปกพิ   | 29/08/2565          | BL6508-00010   |            |                    |                        | บันได                  | คงที่      | 62,500.0000      | 62,500.0000      |                            |                   |
| ปกพิ   | 30/08/2565          | BL6508-00012   |            |                    |                        | บันได                  | คงที่      | 25,000.0000      | 25,000.0000      |                            |                   |
| ปกติ   | 10/08/2565          | BL6508-00006   |            |                    |                        | บันได                  | คงที่      | 33,120.0000      | 33,120.0000      |                            |                   |
| ไกพิ   | 11/08/2565          | BL6508-00007   |            |                    |                        | บันได                  | คงที่      | 350,000.0000     | 350,000.0000     |                            |                   |
| 1กพิ   | 18/08/2565          | BL6508-00009   |            |                    |                        | บันได                  | คงที่      | 100.0000         | 100.0000         |                            |                   |
| ไกพิ   | 29/08/2565          | BL6508-00010   |            |                    |                        | บันได                  | คงที่      | 62,500.0000      | 62,500.0000      |                            |                   |
| ปกพิ   | 30/08/2565          | BL6508-00012   |            |                    |                        | บันใด                  | คงที่      | 25,000.0000      | 25,000.0000      |                            |                   |
| ปกพื   | 01/08/2565          | BL6508-00001   |            |                    |                        | 01                     | บันได      | 2,675.0000       | 2,675.0000       |                            |                   |
| ปกพื   | 03/08/2565          | BL6508-00002   |            |                    |                        | 01                     | บันได      | 1,658.5000       | 1,658.5000       |                            |                   |
| ปกพิ   | 03/08/2565          | BL6508-00004   |            |                    |                        | 01                     | บันได      | 37,450.0000      | 37,450.0000      |                            |                   |
| ไกที   | 10/08/2565          | BL6508-00006   |            |                    |                        | 01                     | บันได      | 35,438.4000      | 35,438.4000      |                            |                   |
| ปกพิ   | 11/08/2565          | BL6508-00007   |            |                    |                        | 01                     | บันได      | 350,000.0000     | 350,000.0000     |                            |                   |
| ปกพิ   | 18/08/2565          | BL6508-00009   |            |                    |                        | 01                     | บันได      | 107.0000         | 107.0000         |                            |                   |
| ปกพื   | 29/08/2565          | BL6508-00010   |            |                    |                        | 01                     | บันได      | 66,875.0000      | 66,875.0000      |                            |                   |
| ปกติ   | 30/08/2565          | BL6508-00012   |            |                    |                        | 01                     | บันได      | 26,750.0000      | 26,750.0000      |                            |                   |

### 4.เลือก Add... > Column

🚊 - [รายงานคอมมิชชั่น (แบบแจกแจง)]

| 💷 Tab | ole Exit                                                                                |                  |                        |            |                    |            |                  |                        |         |                   |                 |                        |                 |   |
|-------|-----------------------------------------------------------------------------------------|------------------|------------------------|------------|--------------------|------------|------------------|------------------------|---------|-------------------|-----------------|------------------------|-----------------|---|
| 3-    | III A                                                                                   | 、 丶 ½ 🎕          | I 🔜 🔞 🖉                | 🐷 👪 🛛      | 않 뭐 丣 !            | 🕶 🏽 🕁      | ] 📭              | Resiz                  | e: 100% | ▼ Zoom: 100%      | •               |                        |                 |   |
| أسبل  | ‡. <b>!</b>                                                                             | .2               | 4                      | 6 7        |                    | 10         | 11               | 13 14 15 1             | 6       | 7                 | 20              |                        | 26 2            | 7 |
|       |                                                                                         |                  |                        |            |                    |            |                  |                        |         |                   |                 |                        |                 |   |
|       |                                                                                         |                  |                        |            |                    |            | บ่               | ริพัท ตัวอย่าง จำกัด   |         |                   |                 |                        |                 |   |
| 2     |                                                                                         |                  |                        |            |                    |            | รายงาน           | กอมมิชชั่น (แบบแจกแจง) |         |                   |                 |                        |                 |   |
|       | จากงวลที่จ่าย ดะ2545 คิดสมมีขายในแทบ ปกติ สะสม จากอาทิสามโตรน กระคะดอดอา มีประกะคะดอดอา |                  |                        |            |                    |            |                  |                        |         |                   |                 |                        |                 |   |
| 3     | พิมพ์วันที่                                                                             | : 30 สิงหาคม 256 | is <b>Igan</b> : 11:03 |            |                    |            |                  |                        |         |                   |                 |                        | <b>หน้</b> 11/2 |   |
|       | งวคที่ 8/                                                                               | 2022             | จากวันท์               | 01/08/2565 | <b>ถึง</b> 31/08/2 | 565        |                  |                        |         |                   |                 |                        |                 |   |
|       | 🗸 ลิ                                                                                    | ดคอมมิชชั่นปก    | ลิ                     |            |                    |            |                  |                        |         |                   |                 |                        |                 |   |
| 5     | 🗸 ลี                                                                                    | ดคอมมิชชั่นสะเ   | หม จากวันที่           |            | ซึ่ง               |            |                  |                        |         |                   |                 |                        |                 |   |
|       | รหัสพนัก                                                                                | งาน              | ชื่อพนักงาน            |            |                    | คล         | อมมิชชั่น (ปกติ) | คอมมิชชั่น (สะสม)      | คอมมิชข | ถัน(ปรับปรุง) คอม | มิชชั่นทั้งสิ้น |                        |                 |   |
| 8     | ประเภา                                                                                  | ท วันที่เอกสาร   | เลขที่เอกสาร           | รหัสสินค้า |                    | ชื่อสินค้า |                  | Insert row             | - ธิกิด | ฐานคอมมิชขั้น     | ยอดคำนวณ อัตรา  | า คอมมิชชั่น(ปรับปรุง) | ด่าคอมมิชชั่น   |   |
| , -   | EMP-000                                                                                 | 002              | นางสาว กรรณิก          | เร้ สารนาท |                    |            |                  | insercitow .           |         |                   |                 |                        |                 |   |
|       | ปกดิ                                                                                    | 01/08/2565       | BL6508-00001           |            |                    |            |                  | Add >                  |         | Add Table         | 000             |                        |                 |   |
| 8     | ปกดิ                                                                                    | 03/08/2565       | BL6508-00002           |            |                    |            |                  | Edit                   |         | Text              | 000             |                        |                 |   |
|       | ปกติ                                                                                    | 03/08/2565       | BL6508-00004           |            |                    |            |                  | Delete                 |         | Line              | 000             |                        |                 |   |
| 9     | ปกต                                                                                     | 10/08/2565       | BL6508-00006           |            |                    |            |                  | Design Report          |         | Compute           | 000             |                        |                 |   |
| 10    | ปกติ                                                                                    | 03/08/2565       | BL6508-00002           |            |                    |            |                  | Align Object >         |         | Column            | 000             |                        |                 |   |
|       | ปกติ                                                                                    | 03/08/2565       | BL6508-00004           |            |                    |            |                  | บันได                  | คงปี    | 35 000 0000       | 35,000,0000     |                        |                 |   |
| 11    | ปกติ                                                                                    | 18/08/2565       | BL6508-00009           |            |                    |            |                  | บันใด                  | คงที่   | 100.0000          | 100.0000        |                        |                 |   |
|       | ปกดิ                                                                                    | 29/08/2565       | BL6508-00010           |            |                    |            |                  | บันได                  | คงที่   | 62,500.0000       | 62,500.0000     |                        |                 |   |

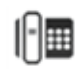

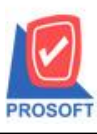

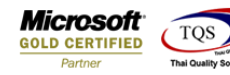

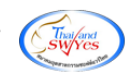

5.เพิ่ม Column Design ดังนี้

1.CustName :: ชื่อถูกค้า

2.CustNameEng :: ชื่อถูกค้ำ (Eng)

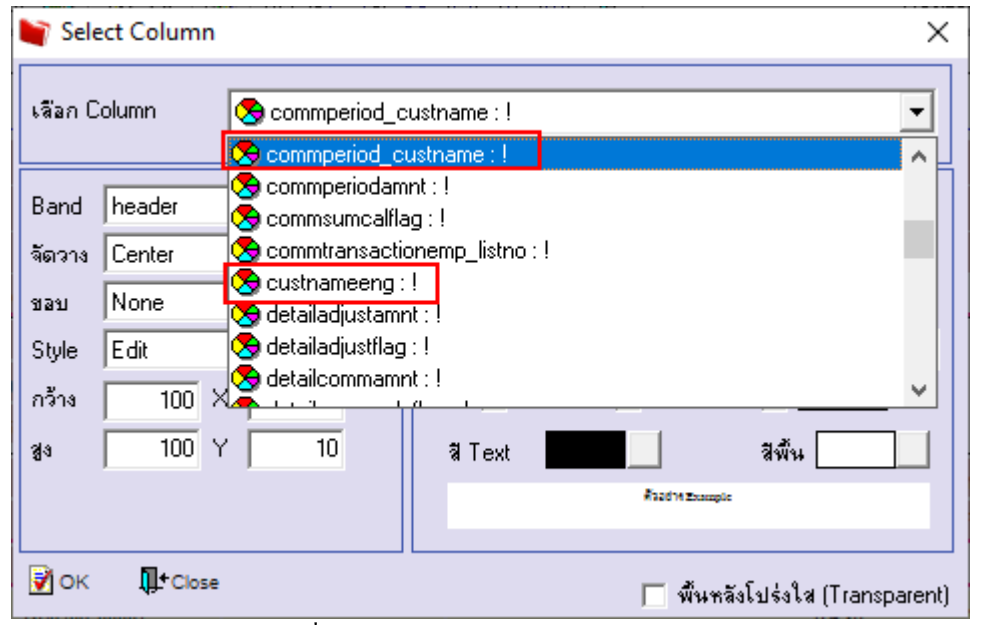

# 6.Click > Exit Design Mode เพื่อออกจาก Mode Design

🚊 - (รายงานคอมมิชชั่น (แบบแจกแจง)]

|    | Tab  | le Exit     |                  |           |              |             |                  |            |                   |                       |            |                |                  |                       |                     |    |
|----|------|-------------|------------------|-----------|--------------|-------------|------------------|------------|-------------------|-----------------------|------------|----------------|------------------|-----------------------|---------------------|----|
|    | 3-   | 🔳 A         | 、丶 ½ 🎕           | ¥ 🔼       | 1 0          | 🔤 👪 🛿       | ; 위 🕸            | <b>↔</b> [ | <b>⊕ ₽</b>        | Resiz                 | e: 100%    | ▼ Zoom: 100%   | •                |                       |                     |    |
|    | أسبا | 1.<br>1     | 2                |           | <sup>5</sup> | <u>وا</u> ۲ |                  |            |                   | 13 14 15              | 16 17      |                | 20 21 21 2       | 2 23 24               | 25 26               | 27 |
|    |      |             |                  |           |              |             |                  |            |                   |                       |            |                |                  |                       |                     |    |
|    |      |             |                  |           |              |             |                  |            | บริเ              | ษัท ตัวอย่าง จำกัด    |            |                |                  |                       |                     |    |
| 2  |      |             |                  |           |              |             |                  |            | รายงานค           | อมมิชชั่น (แบบแจกแจง) |            |                |                  |                       |                     |    |
|    |      |             |                  |           |              |             |                  |            | กิดคอม            | เมิชขั้นแบบ ปกติ,สะสม |            |                |                  |                       |                     |    |
| 3  |      | พิมพ์วันที่ | : 30 สิงหาคม 256 | s ioan: i | 13:19        |             |                  |            |                   |                       |            |                |                  |                       | หน้า เ /:           | 2  |
|    |      | งวดที่ 8    | 2022             |           | จากวันที่    | 01/08/2565  | <b>ถึง 31/08</b> | /2565      |                   |                       |            |                |                  |                       |                     |    |
| 4  |      | 🖌 ลี        | ดลอมมิชชั่นปกไ   | ลิ        |              |             |                  |            |                   |                       |            |                |                  |                       |                     |    |
| 5  |      | 🖌 ลี        | ดกอมมิชชั่นสะส   | าม        | จากวันที่    |             | ถึง              |            |                   |                       |            |                |                  |                       |                     |    |
|    |      | รหัสพนัก    | งาน              | ชื่อพนั   | กงาน         |             |                  |            | คอมมิชชั่น (ปกติ) | คอมมิชชั่น (สะสม)     | คอมมิชชั่น | (ปรับปรุง) คอม | เมิชชั่นทั้งสิ้น |                       |                     | -  |
| 6  |      | ประเภา      | ท วันที่เอกสาร   | เลขที่เอเ | กสาร         | รทัสสินค้า  |                  | ชื่อสินค้า |                   | รทัสคอมมิชขั้น        | วิธีกิด    | ฐานคอมมิชชั่น  | ยอดคำนวณ         | อัตรา คอมมิชชั่น(ปรับ | บปรุง) ค่าคอมมิชข้า | 1  |
|    |      | EMP-000     | 002              | นางสา     | ว กรรณิการ์  | สารนาท      |                  |            | England           |                       |            |                |                  |                       |                     |    |
|    |      | ปกพื        | 01/08/2565       | BL6508    | -00001       |             |                  |            |                   | บันได                 | คงที่      | 2,500.0000     | 2,500.0000       |                       |                     | _  |
| 8  |      | ปกพิ        | 11/08/2565       | BL6508    | -00007       |             |                  |            |                   | บันได                 | คงที่      | 350,000.0000   | 350,000.0000     |                       |                     | _  |
|    |      | ปกพื        | 03/08/2565       | BL6508    | -00004       |             |                  |            |                   | บันใด                 | คงที่      | 35,000.0000    | 35,000.0000      |                       |                     | -  |
| 9  |      | ปกติ        | 10/08/2565       | BL6508    | -00006       |             |                  |            |                   | บันได                 | คงที่      | 33,120.0000    | 33,120.0000      |                       |                     | -  |
|    |      | ปกติ        | 01/08/2565       | BL6508    | -00001       |             |                  |            |                   | บันได                 | คงที่      | 2,500.0000     | 2,500.0000       |                       |                     | -  |
| 10 |      | ปกพื        | 11/08/2565       | BL6508    | -00007       |             |                  |            |                   | บันได                 | คงที่      | 350,000.0000   | 350,000.0000     |                       |                     | -  |
| -  |      | ปกพิ        | 03/08/2565       | BL6508    | -00004       |             |                  |            |                   | บันได                 | คงที       | 35,000.0000    | 35,000.0000      |                       |                     | -  |
| 1  |      | ปกพิ        | 18/08/2565       | BL6508    | -00009       |             |                  |            |                   | บันใด                 | กงที       | 100.0000       | 100.0000         |                       |                     | -  |
| 12 |      | ปกติ        | 29/08/2565       | BL6508    | -00010       |             |                  |            |                   | บันใด                 | กงที       | 62,500.0000    | 62,500.0000      |                       |                     | -  |
|    |      | ปกติ        | 30/08/2565       | BL6508    | -00012       |             |                  |            |                   | บันใด                 | คงที       | 25,000.0000    | 25,000.0000      |                       |                     | -  |

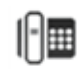

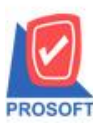

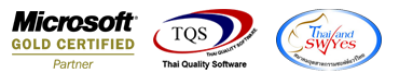

7.ทำการ Save รายงาน โดยเข้าไปที่ Tool > Save Report...

| 💁 - (รายงานคะ | อมมิชชั่น (แบบแจกแจง)]         |                                                                                                    |               |
|---------------|--------------------------------|----------------------------------------------------------------------------------------------------|---------------|
| 🔳 Report      | Tool View Window Help          |                                                                                                    |               |
| 🔍 🔬 🚄         | Sort                           | 🔡 🗊 🐼 🎼 💠 🗘 🖥 🚍 🔲 🗖 🗙 Resize: 100% 🗸 Zoom. 100% 🗸                                                              |               |
|               | Filter                         |                                                                                                    |               |
|               | Save As                        |                                                                                                    |               |
|               | Save As Report                 | 11 N 160 14 0 110                                                                                              |               |
|               | Save Report                    | รายงานหลุยมมริชาน (แบบแงกแงง)                                                                                  |               |
| พิมพ์วันที่   | Manage Report<br>Save As Excel | אות תתוות בבונו אושי אות התוות בבונו אושי אות התוות בבונו אושי אות המוות אושי אות המוות אושי אושי אושי אושי או | หน้า 1 / 2    |
| งวดที่ย       | Excel                          | 65 ŭ¥ 31.08/2565                                                                                               |               |
| × 8           | Export !                       | สัง                                                                                                    |               |
| รหัสพนัก      | Import !                       | ดอบมีชชั่น (ปกตี) ดอบมีชชั่น (สะสน) ดอบมีชชั่น(ปรับปรุง) ดอบมีชชั่นทั้งสิ้น                                    |               |
| ประเภา        | Font                           | นค้า ชื่อสินค้า รทัสคอมมีชชั่น วิธีติด ฐานคอมมีชชั่น ยอดคำนวณ อัตรา คอมมิชชั่น(ปรับปรุง)                       | ค่าคอมมิชชั่น |
| EMP-000       | Design                         | England                                                                                                    |               |
| ปกดิ          | Select Column                  | บันได ดงที่ 2,500.0000 2,500.0000                                                                              |               |
| ปกดิ          | Hide Report Header             | บันได คงที่ 350,000.0000 350,000.0000                                                                          |               |
| ปกดิ          | Calculator                     | บันได ดงที่ 35,000.0000 35,000.0000                                                                            |               |
| ปกดิ          | 10/00/2303 BL0300-00000        | บันได ดงที่ 33,120.0000 33,120.0000                                                                            |               |

### 8.Click เลือกรายการ report.pbl เลือกตามลำคับ Click > OK

| 📷 Save Report                            | ×                                        |
|------------------------------------------|------------------------------------------|
| Path เก็บรายงาน                          | 🔽 อามเมื่อให้ดังรายงานต้นฉบับ  🗎         |
| C:\Program Files (x86)\Prosoft\WINSpeed\ |                                          |
| 🧰 report.pbl                             | dr_pscredit_docudate_explain             |
| 1                                        |                                          |
| สร้างที่เก็บใหม่                         | บันทึกรายงาน                             |
| Path 1 mi                                | ชื่อที่เก็บ dr_commtransaction_expn      |
| ชีลที่เก็บ report.pbl                    | ามายเทต [1][DESKTOP-F3F0ASJ][30/08/2022] |
| Neport SQL                               |                                          |
| OK <sup>4</sup> ↓ Close                  |                                          |

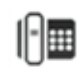

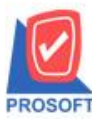

# บริษัท โปรซอฟท์ คอมเทค จำกัด

633 ซอฟท์แวร์รีสอร์ท ถนนรามคำแหงแขวงหัวหมากเขตบางกะปิกรุงเทพฯ 10240

Microsoft GOLD CERTIFIED Partner

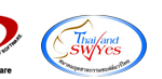

โทรศัพท์: 0-2739-5900 (อัตโนมัติ) http://www.prosoft.co.th

| 6 | - [รายงาน | คอมมิช | ชั้น (แบบ | แจกแจง)] |      |
|---|-----------|--------|-----------|----------|------|
|   | Report    | Tool   | View      | Window   | Help |

| 🖭 кероп 1001 | view window Hei | P       |                  |                               |
|--------------|-----------------|---------|------------------|-------------------------------|
| 😫 💩 🎒        | 7 🛛 🔁 🗶 🗙       | 🔶 🔡 🗓 🔛 | (* 수 수 에 툴 믈 🗆 🗖 | ★ Resize: 100% ▼ Zoom: 100% ▼ |

|             |                      |                |            |           |            | บริษั<br>รายงานคอ | ์ท ตัวอย่าง จำกัด<br>มมิชชั่น (แบบแจกแจง) |            |                                 |                |                           |               |
|-------------|----------------------|----------------|------------|-----------|------------|-------------------|-------------------------------------------|------------|---------------------------------|----------------|---------------------------|---------------|
|             |                      |                |            |           |            | กิดกอมมี          | โชชั่นแบบ ปกติ,สะสม                       |            |                                 |                |                           |               |
| มพ์วัน      | เที่: 30 สิงหาคม 256 | 5 (281:13:19   |            |           |            |                   |                                           |            |                                 |                |                           | ทน้ำ 1 / 2    |
| วคที่       | 8/2022               | จากวันที่      | 01/08/2565 | ซึ่ง 31/0 | 8/2565     |                   |                                           |            |                                 |                |                           |               |
| ~           | กิดคอมมิชชั่นปกไ     | A              |            |           |            |                   |                                           |            |                                 |                |                           |               |
| ~           | กิดกอบมิชชั่นสะส     | หม จากวันที่   |            | ซึ่ง      |            |                   |                                           |            |                                 |                |                           |               |
| ห้อาหา      | มัคงาน               | ชื่อพนักงาน    |            |           |            | จอมบิหรับ (ปอติ)  | ดอบบิชชั่น (สะสบ)                         | ดอบบิชชั่น | (ปรับปรง) คอบ                   | บิชชับขั้งสิ้น |                           |               |
| 15-1        | เกท วันที่เอกสาร     | เลขที่เอกสาร   | รหัสสินค้า |           | ชื่อสินค้า |                   | รทัสคอมมิชชั่น                            | วิธีคิด    | (ประบบรูร) แอน<br>สานคลมมิชชั่น | ผลดดำนวณ       | อัตรา คอมมิชชั้น(ปรับปรง) | ด่าดอมมิชชั่น |
| 10.0        | 0002                 | มามสาว อรรณิอา |            |           |            | Forland           |                                           |            |                                 |                |                           |               |
| าไอดี       | 01/08/2565           | BL 6508-00001  |            |           |            | Dugiano           | บันได                                     | องที่      | 2 500 0000                      | 2 500 0000     |                           |               |
| มกท<br>ปอลิ | 11/08/2565           | BL6508-00007   |            |           |            |                   | บันได                                     | คงที่      | 350,000,0000                    | 350,000,0000   |                           |               |
| าเกลี       | 03/08/2565           | BL 6508-0000/  |            |           |            |                   | บับได                                     | คงที่      | 35,000,0000                     | 35,000,0000    |                           |               |
| ปกติ        | 10/08/2565           | BL 6508-00006  |            |           |            |                   | บันได                                     | คงที่      | 33,120,0000                     | 33 120 0000    |                           |               |
| ปกติ        | 01/08/2565           | BL6508-00001   |            |           |            |                   | บันได                                     | คงที่      | 2 500 0000                      | 2 500 0000     |                           |               |
| ปกติ        | 11/08/2565           | BL6508-00007   |            |           |            |                   | บันได                                     | คงที่      | 350.000.0000                    | 350.000.0000   |                           |               |
| ปกติ        | 03/08/2565           | BL6508-00004   |            |           |            |                   | บันได                                     | คงที่      | 35.000.0000                     | 35.000.0000    |                           |               |
| ปกติ        | 18/08/2565           | BL6508-00009   |            |           |            |                   | บันได                                     | คงที่      | 100.0000                        | 100.0000       |                           |               |
| ปกดิ        | 29/08/2565           | BL6508-00010   |            |           |            |                   | บันได                                     | คงที่      | 62,500.0000                     | 62,500.0000    |                           |               |
| ปกพื        | 30/08/2565           | BL6508-00012   |            |           |            |                   | บันได                                     | คงที่      | 25,000.0000                     | 25,000.0000    |                           |               |
| ปกพื        | 03/08/2565           | BL6508-00002   |            |           |            |                   | บันได                                     | คงที่      | 1,550.0000                      | 1,550.0000     |                           |               |
| ปกคิ        | 03/08/2565           | BL6508-00002   |            |           |            |                   | บันได                                     | คงที่      | 1,550.0000                      | 1,550.0000     |                           |               |
| ปกดิ        | 18/08/2565           | BL6508-00009   |            |           |            |                   | บันใด                                     | คงที่      | 100.0000                        | 100.0000       |                           |               |
| ปกพื        | 29/08/2565           | BL6508-00010   |            |           |            |                   | บันใด                                     | คงที่      | 62,500.0000                     | 62,500.0000    |                           |               |
| ปกคื        | 30/08/2565           | BL6508-00012   |            |           |            |                   | บันใด                                     | คงที่      | 25,000.0000                     | 25,000.0000    |                           |               |
| ปกดิ        | 01/08/2565           | BL6508-00001   |            |           |            |                   | 01                                        | บันใด      | 2,675.0000                      | 2,675.0000     |                           |               |
| ปกดิ        | 03/08/2565           | BL6508-00002   |            |           |            |                   | 01                                        | บันใด      | 1,658.5000                      | 1,658.5000     |                           |               |
| ปกพื        | 03/08/2565           | BL6508-00004   |            |           |            |                   | 01                                        | บันใด      | 37,450.0000                     | 37,450.0000    |                           |               |
| ปกพื        | 10/08/2565           | BL6508-00006   |            |           |            |                   | 01                                        | บันใด      | 35,438.4000                     | 35,438.4000    |                           |               |
| ปกพื        | 11/08/2565           | BL6508-00007   |            |           |            |                   | 01                                        | บันใด      | 350,000.0000                    | 350,000.0000   |                           |               |
| ปกติ        | 18/08/2565           | BL6508-00009   |            |           |            |                   | 01                                        | บันใด      | 107.0000                        | 107.0000       |                           |               |
| ปกคื        | 29/08/2565           | BL6508-00010   |            |           |            |                   | 01                                        | บันได      | 66,875.0000                     | 66,875.0000    |                           |               |
| ปกคื        | 30/08/2565           | BL6508-00012   |            |           |            |                   | 01                                        | บันใด      | 26,750.0000                     | 26,750.0000    |                           |               |

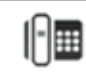